# Configurez le module CGM-SRV IOx sur CGR1xxx

### Contenu

Introduction Conditions préalables Conditions requises Composants utilisés Informations générales Configurez Diagramme du réseau Installation de module CGM-SRV dans CGR1000 Installez l'image de calcul sur le module CGM-SRV Configurez les interfaces, DHCP et NAT Vérifiez Dépannez

## Introduction

Ce document décrit comment configurer les périphériques de la plate-forme 1000-series des Routeurs Connected Grid (CGR) pour l'usage avec un module de grille connecté par IOx (la CGM) - module du serveur de système (SRV).

# Conditions préalables

### **Conditions requises**

Cisco vous recommande de prendre connaissance des rubriques suivantes :

- Acheminement
- Changement
- Traduction d'adresses réseau (NAT)
- Comprenez les concepts de virtualisation

### Composants utilisés

Les informations contenues dans ce document sont basées sur les versions de matériel et de logiciel suivantes :

• CGR1120 Passages au moins 15.6-3 (CGR1000) -universalk9-bundle.SSA.156-3.M2Emplacement libre de moduleAdresse IP sur Gi2/1Protocole Secure Shell (SSH) configuré

Module CGM-SRV-XX

### Informations générales

Quand vous voulez exécuter des applications ou des virtual machine d'IOx sur la plate-forme CGR1000, vous pouvez utiliser le module de calcul CGM-SRV. Le module CGM-SRV est réellement un petit serveur qui contient une CPU x86, une mémoire et une mémoire multinucléaires. Le CGR1120 et CGR1240 peuvent avoir un de ces modules pour ajouter des capacités d'IOx.

Il y a, lorsque vous écrivez, deux types disponibles suivant les indications de la table :

| Les actions gardent l'unité (l'UGS) | Lecteurs semi-conducteurs (disque transistorisé) | RAM CPU             |
|-------------------------------------|--------------------------------------------------|---------------------|
| CGM-SRV-64                          | 64GB (50GB utilisable)                           | 4GB 4 principaux 80 |
| CGM-SRV-128                         | 128GB (100GB utilisable)                         | 4GB 4 principaux 80 |

Chaque module a également deux ports USB pour la mémoire et ses propres Gigabit Ethernet externes relient.

Comme avec n'importe quel autre périphérique IOx-capable, le module peut héberger différents types d'applications d'IOx mais en raison de la capacité plus grande du module CGM-SRV, il peut également exécuter Windows saturé ou un distro linux standard (par exemple Ubuntu ou CentOS) suivant les indications de l'image.

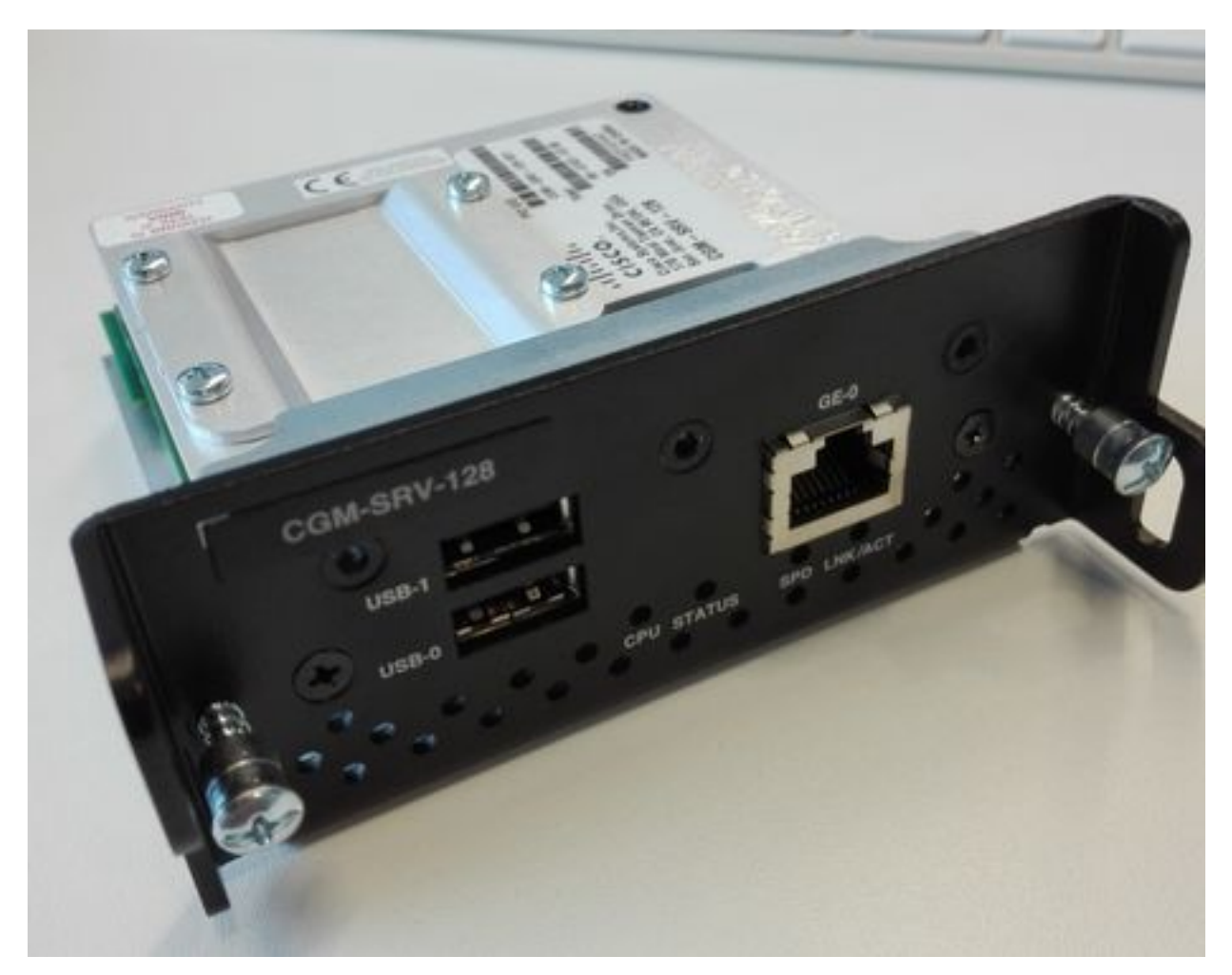

# Configurez

### Diagramme du réseau

Le module CGM-SRV a trois deux internes interfaces d'interface réseau, vers le Cisco IOS® et une externe pour une connexion dédiée aux invités qui fonctionne sur le module CGM-SRV.

Les interfaces utilisées sont suivant les indications de la table :

| Nom                | Emplacement              | Se connecte à                                                                       | Remarque                                                       |
|--------------------|--------------------------|-------------------------------------------------------------------------------------|----------------------------------------------------------------|
| Gi <slot>/1</slot> | interne au<br>Cisco IOS® | SYSTÈME D'EXPLOITATION d'hôte CGM-<br>SRV (qui dirige Cisco Application-accueillant | interface d'eth_mgmt sur le<br>SYSTÈME D'EXPLOITATION          |
|                    |                          | le cadre (CAF))                                                                     | a note<br>svcbr. 0 sur le SYSTÈME                              |
| Gi <slot>/2</slot> | interne au<br>Cisco IOS® | VMs d'invité CGM-SRV (app d'IOx)                                                    | D'EXPLOITATION d'hôte > le<br>dpbr 0                           |
| eth0               | externe sur le<br>module | VMs d'invité CGM-SRV (app d'IOx)                                                    | svcbr_1 sur le SYSTÈME<br>D'EXPLOITATION d'hôte > le<br>dpbr_1 |

Un diagramme de la façon dont tout est interconnecté est suivant les indications de l'image :

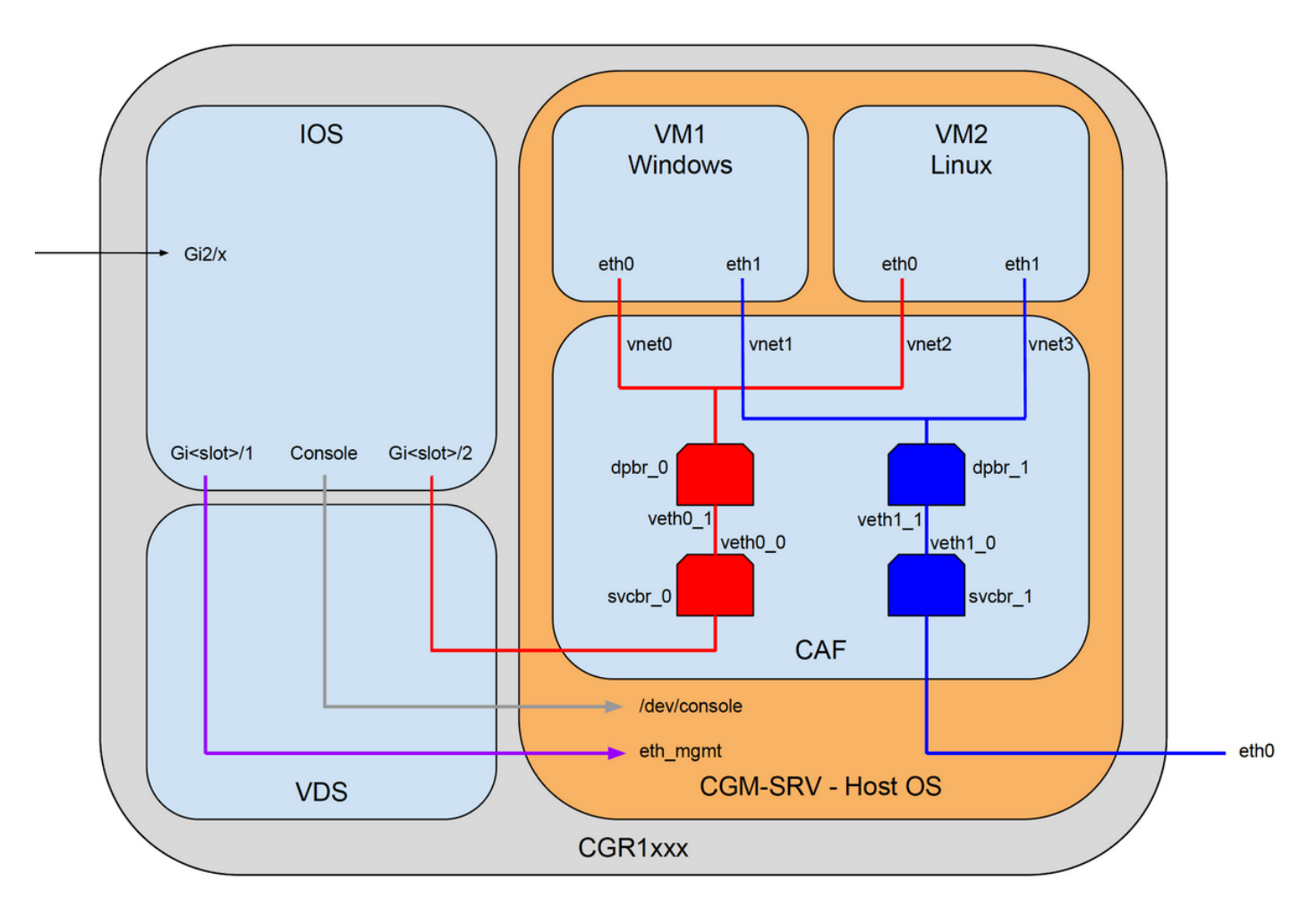

### Installation de module CGM-SRV dans CGR1000

Afin de configurer le CGM-SRV sur CGR1000, vous devez commencer par la mise en place du

module dans le CGR1120. Ceci peut être fait sans nécessité de prendre le périphérique off-line comme suit :

Étape 1. Arrêtez le port de module dans lequel vous voulez installer le module CGM-SRV :

KJK\_CGR1120\_20#conf t Enter configuration commands, one per line. End with CNTL/Z. KJK\_CGR1120\_20(config)#hw-module poweroff 4

Étape 2. Vous pouvez physiquement insérer le module dans l'emplacement 4. Une fois que le module a été inséré, vous pouvez actionner l'emplacement de module de retour en fonction :

KJK\_CGR1120\_20(config) #no hw-module poweroff 4 Étape 3. Vérifions si le module est identifié car vous vous attendez à ce qu'il soit :

```
KJK_CGR1120_20#sh module 4
Mod Ports Module-Type
                       Model
                                  Status
  _____ ____
___
  1
     CGR1000 Server Module 64GB Disk CGM-SRV-64
                                   ok
4
Mod Hw Serial-Num
                 Last reload reason
  _____
___
  1.0 FOCXXXXXXXX
4
```

Comme vous pouvez voir dans la sortie ici, le module est identifié et prépare dans l'emplacement 4. Vous êtes maintenant prêt à commencer à configurer tout.

#### Installez l'image de calcul sur le module CGM-SRV

L'étape suivante est de charger l'image du système d'exploitation d'hôte (SYSTÈME D'EXPLOITATION) sur le module. L'image pour ceci peut être téléchargée de : https://software.cisco.com/download/release.html?mdfid=284174271&softwareid=286312260

Après que vous téléchargiez l'image du Cisco Connection Online (CCO), téléchargement/téléchargement il au CGR1000 :

```
KJK_CGR1120_20#copy scp://jedepuyd@10.X.X.X/cgr1000-compute-1.2.5.1.SPA flash:
Destination filename [cgr1000-compute-1.2.5.1.SPA]?
Password:
Sending file modes: C0644 69765564 cgr1000-compute-1.2.5.1.SPA
...
69765564 bytes copied in 1367.560 secs (51015 bytes/sec)
Une fois que l'image est disponible sur le CGR1000, vous pouvez l'installer sur le module CGM-
SRV:
```

KJK\_CGR1120\_20#server-module 4 install flash:cgr1000-compute-1.2.5.1.SPA
Operation requires module reload, do you want to continue? [yes]: yes
Installing image: /cgr1000-compute-1.2.5.1.SPA ..... Done!

#### Configurez les interfaces, DHCP et NAT

Comme indiqué précédemment, vous avez l'interface deux interne sur le Cisco IOS® qui connectent à CGM-SRV. Puisque vous avez inséré le module dans l'emplacement 4, ces interfaces sont nommées : Gi4/1 et Gi4/2. Les adresses IP sur ces interfaces, quand vous utilisez NAT, sont seulement utilisées intérieurement.

Configurez Gi4/1, pour la connexion entre le Cisco IOS® et le SYSTÈME D'EXPLOITATION d'hôte qui fonctionne dans CGM-SRV :

KJK\_CGR1120\_20#conf t Enter configuration commands, one per line. End with CNTL/Z. KJK\_CGR1120\_20(config)#int gi4/1 KJK\_CGR1120\_20(config-if)#ip addr 192.168.100.1 255.255.255.0 KJK\_CGR1120\_20(config-if)#ip virtual-reassembly in KJK\_CGR1120\_20(config-if)#ip virtual-reassembly in KJK\_CGR1120\_20(config-if)#duplex auto KJK\_CGR1120\_20(config-if)#speed auto KJK\_CGR1120\_20(config-if)#ipv6 enable KJK\_CGR1120\_20(config-if)#ipv6 enable KJK\_CGR1120\_20(config-if)#no shut KJK\_CGR1120\_20(config-if)#exit

Configurez Gi4/2 ; pour la connexion entre le Cisco IOS® et les invités qui fonctionne sur CGM-SRV :

```
KJK_CGR1120_20#conf t
Enter configuration commands, one per line. End with CNTL/Z.
KJK_CGR1120_20(config)#int gi4/2
KJK_CGR1120_20(config-if)#ip addr 192.168.101.1 255.255.255.0
KJK_CGR1120_20(config-if)#ip virtual-reassembly in
KJK_CGR1120_20(config-if)#ip virtual-reassembly in
KJK_CGR1120_20(config-if)#duplex auto
KJK_CGR1120_20(config-if)#speed auto
KJK_CGR1120_20(config-if)#speed auto
KJK_CGR1120_20(config-if)#ipv6 enable
KJK_CGR1120_20(config-if)#ino shut
KJK_CGR1120_20(config-if)#exit
Configurez l'interface du côté de Cisco IOS® qui te donne l'accès au CGR1000 comme extérieur
NAT :
```

KJK\_CGR1120\_20(config)#int gi2/1 KJK\_CGR1120\_20(config-if)#ip nat outside Installez le DHCP pour le SYSTÈME D'EXPLOITATION et les invités d'hôte :

```
KJK_CGR1120_20#conf t
Enter configuration commands, one per line. End with CNTL/Z.
KJK_CGR1120_20(config)#ip dhcp pool iox_host_pool
KJK_CGR1120_20(dhcp-config)#network 192.168.100.0 255.255.255.0
KJK_CGR1120_20(dhcp-config)#default-router 192.168.100.1
KJK_CGR1120_20(dhcp-config)#lease infinite
KJK_CGR1120_20(dhcp-config)#exit
KJK_CGR1120_20(config)#ip dhcp pool iox_guest_pool
KJK_CGR1120_20(dhcp-config)#network 192.168.101.1 255.255.255.0
KJK_CGR1120_20(dhcp-config)#default-router 192.168.101.1
KJK_CGR1120_20(dhcp-config)#default-router 192.168.101.1
KJK_CGR1120_20(dhcp-config)#lease infinite
KJK_CGR1120_20(dhcp-config)#lease infinite
KJK_CGR1120_20(dhcp-config)#lease infinite
```

Après que vous activiez le DHCP, vous devez s'assurer que le SYSTÈME D'EXPLOITATION d'hôte sur le module CGM-SRV prend un IP. À ce stade, le plus facile est de redémarrer le module .

```
KJK_CGR1120_20#conf t
Enter configuration commands, one per line. End with CNTL/Z.
KJK_CGR1120_20(config)#ip dhcp pool iox_host_pool
KJK_CGR1120_20(dhcp-config)#network 192.168.100.0 255.255.255.0
KJK_CGR1120_20(dhcp-config)#default-router 192.168.100.1
KJK_CGR1120_20(dhcp-config)#lease infinite
KJK_CGR1120_20(dhcp-config)#exit
KJK_CGR1120_20(config)#ip dhcp pool iox_guest_pool
KJK_CGR1120_20(dhcp-config)#network 192.168.101.1 255.255.255.0
KJK_CGR1120_20(dhcp-config)#network 192.168.101.1 255.255.255.0
KJK_CGR1120_20(dhcp-config)#default-router 192.168.101.1
KJK_CGR1120_20(dhcp-config)#lease infinite
KJK_CGR1120_20(dhcp-config)#lease infinite
KJK_CGR1120_20(dhcp-config)#lease infinite
```

Une fois que le module est de retour en ligne, vous pouvez vérifier quelle adresse IP lui a été donnée :

```
KJK_CGR1120_20#conf t
Enter configuration commands, one per line. End with CNTL/Z.
KJK_CGR1120_20(config)#ip dhcp pool iox_host_pool
KJK_CGR1120_20(dhcp-config)#network 192.168.100.0 255.255.255.0
KJK_CGR1120_20(dhcp-config)#default-router 192.168.100.1
KJK_CGR1120_20(dhcp-config)#lease infinite
KJK_CGR1120_20(dhcp-config)#exit
KJK_CGR1120_20(config)#ip dhcp pool iox_guest_pool
KJK_CGR1120_20(dhcp-config)#network 192.168.101.1 255.255.255.0
KJK_CGR1120_20(dhcp-config)#default-router 192.168.101.1
KJK_CGR1120_20(dhcp-config)#default-router 192.168.101.1
KJK_CGR1120_20(dhcp-config)#lease infinite
KJK_CGR1120_20(dhcp-config)#lease infinite
KJK_CGR1120_20(dhcp-config)#lease infinite
```

La prochaine étape de configuration est de terminer le reste de la configuration NAT et en avant ces ports à l'IP du SYSTÈME D'EXPLOITATION d'hôte sur le module :

- 2222 > 22 > sur le module : Accès de SSH au SYSTÈME D'EXPLOITATION d'hôte
- 8443 > CAF (accès de gestionnaire local et d'IOxclient API)
- 5900 > VNC (accès au GUI pour la VM de Windows)

```
KJK_CGR1120_20#conf t
Enter configuration commands, one per line. End with CNTL/Z.
KJK_CGR1120_20(config)#ip access-list standard IOX_NAT
KJK_CGR1120_20(config-std-nacl)#permit 192.168.0.0 0.0.255.255
KJK_CGR1120_20(config-std-nacl)#exit
KJK_CGR1120_20(config)#ip nat inside source list IOX_NAT interface Gi2/1 overload
KJK_CGR1120_20(config)#ip nat inside source static tcp 192.168.100.3 8443 interface Gi2/1 8443
KJK_CGR1120_20(config)#ip nat inside source static tcp 192.168.100.3 22 interface Gi2/1 2222
KJK_CGR1120_20(config)#ip nat inside source static tcp 192.168.100.3 5900 interface Gi2/1 5900
Une dernière étape est exigée afin de pouvoir accéder au gestionnaire local et la console de
SYSTÈME D'EXPLOITATION d'hôte.
```

Ajoutez un utilisateur avec le privilège 15 :

KJK\_CGR1120\_20#conf t Enter configuration commands, one per line. End with CNTL/Z. KJK\_CGR1120\_20(config)#username admin privilege 14 password cisco En ce moment, la configuration est complète et vous devriez pouvoir vérifier et utiliser le module CGM-SRV pour IOx.

### Vérifiez

Utilisez cette section pour confirmer que votre configuration fonctionne correctement.

Du Cisco IOS®, vous pouvez vérifier si IOx est configuré correctement avec ces derniers commande :

KJK\_CGR1120\_20#conf t Enter configuration commands, one per line. End with CNTL/Z.

KJK\_CGR1120\_20(config)#username admin privilege 14 password cisco

Une autre manière de vérifier si la configuration ci-dessus est réussie, est de se connecter à votre navigateur au gestionnaire local. Puisque vous avez configuré NAT, le gestionnaire local doit être accessible sur l'<u>IP de <outside de https:// de CGR1000>:8443</u>.

Si tous allaient bien, vous devriez pouvoir voir l'invite d'ouverture de connexion de gestionnaire local suivant les indications de l'image :

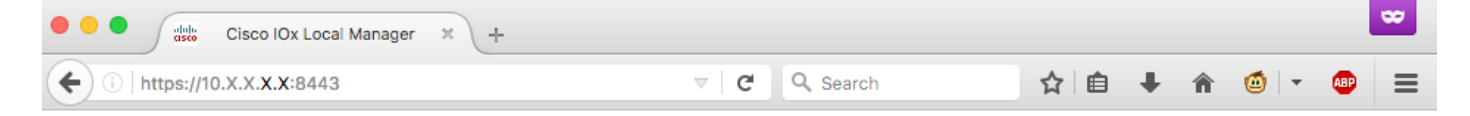

| For best results use a supported browser <b>v</b>                                                                                                    |                 |
|----------------------------------------------------------------------------------------------------|-----------------|
| Cisco IOx Local Manager<br>Cersion: 1.2.3.0<br>Username<br>Password<br>Log In                                                                                                  |                 |
| © 2017 Cisco Systems, Inc. Cisco, Cisco Systems and Cisco logo are registered trademarks of Cisco Systems, Inc. and/or its affiliates in the U.S. and certain other countries. | uluilu<br>cisco |

Voici que vous pouvez ouvrir une session avec l'utilisateur du privilège 15 que vous avez créé plus tôt et gestionnaire local d'accès suivant les indications de l'image :

|                                                                                      | x. <b>x.x</b> :8443/adn                            | nin                                         |                                       |                                |                      | C Q                                                                                               | Search                                                                          |                                                                                                    | ☆ 自                                   | + 🕯                                       | <b>(</b>                                                 |
|--------------------------------------------------------------------------------------|----------------------------------------------------|---------------------------------------------|---------------------------------------|--------------------------------|----------------------|---------------------------------------------------------------------------------------------------|---------------------------------------------------------------------------------|----------------------------------------------------------------------------------------------------|---------------------------------------|-------------------------------------------|----------------------------------------------------------|
| sco Cisco IO                                                                         | <b>ystems</b><br>x Local Manager                   |                                             |                                       |                                |                      |                                                                                                   |                                                                                 |                                                                                                    |                                       | Hello, admir                              | n   Log Out                                              |
| plications                                                                           | Cartridges                                         | System Info                                 | System Setting                        | Μ                              | iddleware Service    | •                                                                                                 |                                                                                 |                                                                                                    |                                       |                                           |                                                          |
| Host Info                                                                            |                                                    |                                             |                                       |                                |                      | ▼ IP v4 Rout                                                                                      | ting                                                                            |                                                                                                    |                                       |                                           |                                                          |
| Host na                                                                              | me: KJK_CGR1                                       | 120_20                                      | -                                     | Refres                         | h Stats              | Dest                                                                                              | G/W                                                                             | Mask                                                                                                    | Flags                                 | Metric                                    | Int                                                      |
| Upti                                                                                 | me: 0 Day(s) a                                     | nd 02:12:19                                 |                                       |                                |                      | 0.0.00                                                                                            | 192.168.1                                                                       | 0 0.0.0.0                                                                                                    | UG                                    | 10                                        | eth-mgm                                                  |
| System ti                                                                            | me: 03/25/201                                      | 7 21:12:01 UTC(UTC                          | -0:00:00)                             |                                |                      | 192.168.10.0                                                                                      | 0.0.00                                                                          | 255.255.25                                                                                                    | U                                     | 0                                         | dpbr_n_(                                                 |
| Software                                                                             | ver: 1.2.3.0                                       |                                             |                                       |                                |                      | 192.168.11.0                                                                                      | 0.0.00                                                                          | 255.255.25                                                                                                    | U                                     | 0                                         | dpbr_n_:                                                 |
| System                                                                               | ID: FOC                                            |                                             |                                       |                                |                      | 192.168.10                                                                                        | 0.0.00                                                                          | 255.255.25                                                                                                    | U                                     | 0                                         | eth-mgm                                                  |
|                                                                                      |                                                    |                                             |                                       |                                |                      | 192.168.12                                                                                        | 0.0.0.0                                                                         | 255.255.25                                                                                                    | U                                     | 0                                         | virbr0                                                   |
|                                                                                      | (Family                                            | @ 0 MHz, 1 Cores;<br>v: 0, Model: 0, Steppi | ing: 0)                               | 00/ 14                         | 00.69/               | DNS and M     Domain:                                                                             | ITP Settin                                                                      | gs<br>Name Servers:                                                                                                    | NT                                    | P Servers:                                |                                                          |
| Utilization                                                                          | : System: 0.29                                     | 6 User: 0.2%                                | I/O Wait: 0                           | .0% Id                         | e: 99.6%             | - 1000                                                                                            |                                                                                 |                                                                                                    |                                       |                                           |                                                          |
| Load Average                                                                         | : 1 min: 0.00                                      | 5 min: 0.00                                 | 15 min: 0                             | .00                            |                      | ▼ Logs                                                                                            |                                                                                 |                                                                                                    |                                       |                                           |                                                          |
| Processes                                                                            | : Total: 102                                       | Stopped: 0                                  | Zombie: 0                             | I                              | ispect               | Logging Mana                                                                                      | gement                                                                          |                                                                                                    |                                       |                                           |                                                          |
| Memory                                                                               |                                                    |                                             |                                       |                                |                      | Log name                                                                                          | Tir                                                                             | mestamp                                                                                                    | Log Size                              | Vie                                       | w                                                        |
|                                                                                      | Size                                               | Used                                        |                                       | Free                           |                      | cat.log                                                                                           | Sa                                                                              | t Mar 25 21:10:5                                                                                                    | 11025                                 | do                                        | wnload                                                   |
| DAM                                                                                  | : 3.8 GB                                           | 94.4 MB                                     |                                       | 3.7 GB                         |                      | tpmc.log                                                                                          | Sa                                                                              | t Mar 25 21:10:5                                                                                                    | //8418                                | 00                                        | wnioad                                                   |
| PCAPE.                                                                               | 4.0 GB                                             | 0                                           |                                       |                                |                      | amo.log                                                                                           | 58                                                                              | t Mar 25 19:00:0                                                                                                    | 02010                                 | 00                                        | whiload                                                  |
| SWAP                                                                                 |                                                    |                                             |                                       |                                |                      | messages                                                                                          | Dd<br>aka log - Ca                                                              | t Mar 25 19:02:0                                                                                                    | 82019                                 | 00                                        | walcod                                                   |
| SWAP                                                                                 |                                                    |                                             |                                       |                                |                      | udhene-iew he                                                                                     | 0N3.100 38                                                                      | r Higi, 75 10:53(2)**                                                                                                    | 0/                                    | 00                                        | winodu                                                   |
| SWAP:                                                                                |                                                    |                                             |                                       |                                |                      | udhcpc-iox-ho                                                                                     | Ca                                                                              | + Mar 25 18-50-5                                                                                                    | 32050                                 | da                                        | heology                                                  |
| SWAP:<br>Storage                                                                     | Maynt point                                        |                                             | Circo                                 | Filen                          | Cance                | udhcpc-iox-ho<br>dmesg                                                                            | Sa                                                                              | t Mar 25 18:59:5                                                                                                    | 32959                                 | do                                        | wnload                                                   |
| SWAP:<br>Storage                                                                     | Mount point                                        |                                             | Size                                  | Filesy                         | Space                | udhcpc-iox-ho<br>dmesg<br>lastlog                                                                 | Sa<br>Sa                                                                        | t Mar 25 18:59:5<br>t Mar 25 18:59:5                                                                                                   | 32959<br>0                            | do<br>do                                  | wnload<br>wnload                                         |
| Storage<br>Storage                                                                   | Mount point                                        |                                             | Size<br>975.9                         | Filesy<br>ext4                 | Space<br>32 %        | udhcpc-iox-ho<br>dmesg<br>lastlog<br>boot                                                         | Sa<br>Sa<br>Sa                                                                  | t Mar 25 18:59:5<br>t Mar 25 18:59:5<br>t Mar 25 19:00:0<br>t Mar 25 18:59:5                                                           | 32959<br>0<br>3141                    | do<br>do<br>do                            | wnload<br>wnload<br>wnload                               |
| Storage<br>Storage<br>dev/vg-server<br>dev/vg-server                                 | Mount point<br>/<br>/mnt/data                      |                                             | Size<br>975.9<br>40.2 GB              | Filesy<br>ext4<br>ext4         | Space<br>32 %<br>6 % | udhcpc-iox-ho<br>dmesg<br>lastlog<br>boot<br>boot~<br>wtmp                                        | Sa<br>Sa<br>Sa<br>Sa<br>Sa                                                      | t Mar 25 18:59:5<br>t Mar 25 18:59:5<br>t Mar 25 19:00:0<br>t Mar 25 18:59:5<br>t Mar 25 19:00:0                                       | 32959<br>0<br>3141<br>0<br>2304       | do<br>do<br>do<br>do<br>do                | wnload<br>wnload<br>wnload<br>wnload<br>wnload           |
| Storage<br>Device<br>dev/vg-server<br>Serial Interfa                                 | Mount point<br>/<br>/mnt/data                      |                                             | Size<br>975.9<br>40.2 GB              | Filesy<br>ext4<br>ext4         | Space<br>32 %<br>6 % | udhcpc-lox-ho<br>dmesg<br>lastlog<br>boot<br>boot~<br>wtmp                                        | Sa<br>Sa<br>Sa<br>Sa<br>Sa                                                      | t Mar 25 18:59:5<br>t Mar 25 18:59:5<br>t Mar 25 19:00:0<br>t Mar 25 18:59:5<br>t Mar 25 19:00:0                                       | 32959<br>0<br>3141<br>0<br>2304       | do<br>do<br>do<br>do<br>do                | wnload<br>wnload<br>wnload<br>wnload<br>wnload           |
| Storage<br>Storage<br>Device<br>dev/vg-server<br>Serial Interfa<br>Device Name       | Mount point<br>/<br>/mnt/data<br>Device Id         | Port                                        | Size<br>975.9<br>40.2 GB<br>Available | Filesy<br>ext4<br>ext4<br>Used | Space<br>32 %<br>6 % | udhcpc-iox-ho<br>dmesg<br>lastlog<br>boot<br>boot~<br>wtmp                                        | Sa<br>Sa<br>Sa<br>Sa<br>Sa                                                      | t Mar 25 18:59:5<br>t Mar 25 18:59:5<br>t Mar 25 19:00:0<br>t Mar 25 19:00:0<br>t Mar 25 19:00:0                                       | 32959<br>0<br>3141<br>0<br>2304       | do<br>do<br>do<br>do                      | wnload<br>wnload<br>wnload<br>wnload<br>wnload           |
| Storage<br>Device<br>dev/vg-server<br>dev/vg-server<br>Serial Interfa                | Mount point<br>/<br>/mnt/data<br>aces<br>Device Id | Port                                        | Size<br>975.9<br>40.2 GB<br>Available | Filesy<br>ext4<br>ext4<br>Used | Space<br>32 %<br>6 % | udhcpc-lox-ho<br>dmesg<br>lastlog<br>boot<br>boot~<br>wtmp                                        | Sa<br>Sa<br>Sa<br>Sa<br>Sa<br>Sa<br>Sa<br>Dort Inform                           | t Mar 25 18:59:5<br>t Mar 25 18:59:5<br>t Mar 25 19:00:0<br>t Mar 25 19:00:0<br>t Mar 25 19:00:0<br>t Mar 25 19:00:0                   | 32959<br>0<br>3141<br>0<br>2304       | do<br>do<br>do<br>do<br>do<br>do          | wnload<br>wnload<br>wnload<br>wnload<br>mload Deletr     |
| Storage<br>Sevice<br>dev/vg-server<br>dev/vg-server<br>Serial Interfa<br>levice Name | Mount point<br>/<br>/mnt/data<br>aces<br>Device Id | Port                                        | Size<br>975.9<br>40.2 GB<br>Available | Filesy<br>ext4<br>ext4<br>Used | Space<br>32 %<br>6 % | udhcpc-lox-ho<br>dmesg<br>lastlog<br>boot<br>boot~<br>wtmp<br><b>TechSupport</b><br>Generate snap | Sa<br>Sa<br>Sa<br>Sa<br>Sa<br>Sa<br>Sa<br>Sa<br>Sa<br>Sa<br>Sa<br>Sa<br>Sa<br>S | t Mar 25 18:59:5<br>t Mar 25 18:59:5<br>t Mar 25 19:00:0<br>t Mar 25 19:00:0<br>t Mar 25 19:00:0<br>hation<br>e name<br>@ Refresh List | 32959<br>0<br>3141<br>0<br>2304<br>Fi | do<br>do<br>do<br>do<br>do<br>le Size Dow | wnload<br>wnload<br>wnload<br>wnload<br>wnload<br>Delete |

### Dépannez

Cette section fournit des informations que vous pouvez utiliser pour dépanner votre configuration.

Afin de dépanner CAF et/ou le système d'exploitation d'hôte qui fonctionne sur le module CGM-SRV, vous pouvez accéder à la console avec l'utilisation de ces derniers commande :

Vous pouvez ouvrir une session au SYSTÈME D'EXPLOITATION d'hôte avec l'utilisation des qualifications du privilège 15 créé par l'utilisateur sur le Cisco IOS® plus tôt :

```
KJK_CGR1120_20#server-module 4 console
Escape sequence: ctrl-shift-^ x, then disconnect command
MontaVista Carrier Grade Express Linux 2.0.0 CGM-SRV-64-4 /dev/console
CGM-SRV-64-4 login: admin
Cisco IOS ® user password:
CGM-SRV-64-4:~#
Afin de vérifier l'état de CAF et du gestionnaire local :
KJK_CGR1120_20#server-module 4 console
```

Escape sequence: ctrl-shift-^ x, then disconnect command

MontaVista Carrier Grade Express Linux 2.0.0 CGM-SRV-64-4 /dev/console

CGM-SRV-64-4 login: **admin** Cisco IOS ® user password: CGM-SRV-64-4:~#

Le log pour CAF peut être trouvé dans /var/log/caf.log.